# Installation auf einem Raspberry

# ACHTUNG: Die Seite ist noch in ARBEIT - die Angaben hier beziehen sich auf ein alte Version

Die Installation der MobaLedLib auf einem Raspberry Pi wird folgendermassen durchgeführt:

# Vorraussetzung

Raspberry Pi 3B, B+ oder 4 mit installiertem Rasbian. Ich empfehle die neueste Version zu installieren.

# Schritt 1: Die ARDUINO IDE auf dem Raspberry Pi installieren

Im Prinzip erfolgt die Installation der ARDUINO IDE auf dem Raspberry ähnlich der Installation auf einem Windows PC. Da es einige kleine aber wichtige Unterschiede gibt, findest Du im folgenden die angepasste Anleitung:

## Installation ARDUINO IDE

#### Los geht's

Als Einstieg und zum Ausprobieren reichen

- ein Arduino (Original oder preiswerter Clone)
- ein paar WS2812 RGB-LEDs und
- drei Kabel
- ein Raspberry PI 3 B, B+, 4 oder 5

völlig aus. Der Arduino kann ein Uno, Nano oder alles, was die MLL unterstützt.

Diese Anleitung gilt für eine Raspberry Umgebung mit einem installierten Raspbian.

Zunächst muss man die aktuelle Arduino Entwicklungsumgebung IDE (Integrated Development Environment) herunterladen und installieren. Der Arduino WEB-Editor oder die Arduino App können für die MobaLedLib <u>nicht</u> genutzt werden.

Die ARDUINO Download Seite erreicht man über den Link: https://www.arduino.cc/en/Main/Software

Es muß die Version 1.8.19 verwendet werden. ACHTUNG: Die 2.xx Version geht leider nicht.

Last update: 2024/04/26 anleitungen:spezial:pyprogramgenerator:raspberryinstallation https://wiki.mobaledlib.de/anleitungen/spezial/pyprogramgenerator/raspberryinstallation?rev=1714150633

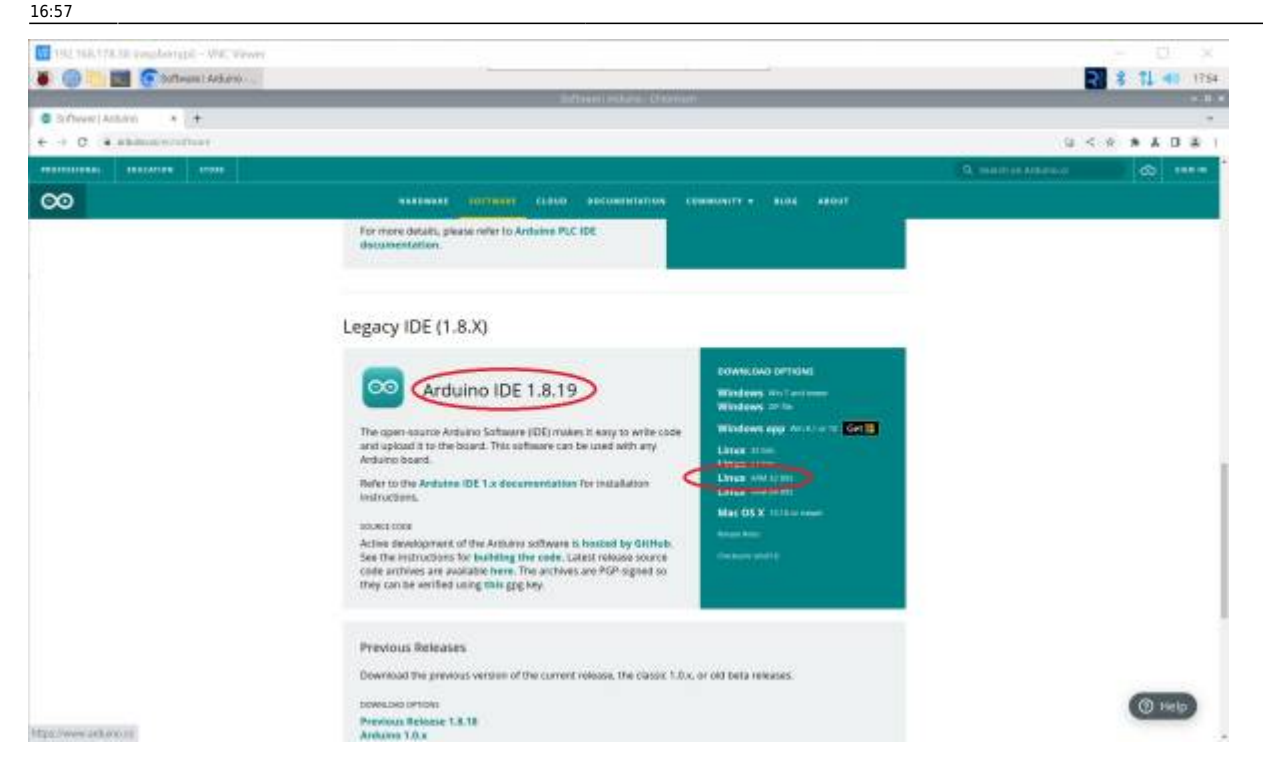

Für den Raspberry Pi den LINUX ARM 32 Installer auswählwen und anklicken.

Anschließend wird man aufgefordert, für das Arduino Projekt zu spenden. Es ist gut, wenn man das großartige Projekt auf diese Weise unterstützt. Das Programm kann aber problemlos auch ohne Spenden heruntergeladen werden. Das heruntergeladene Programm, hier "arduino-1.8.19-linux.arm.tar.gz" findet man in dem "Downloads"-Ordner des Raspberry.

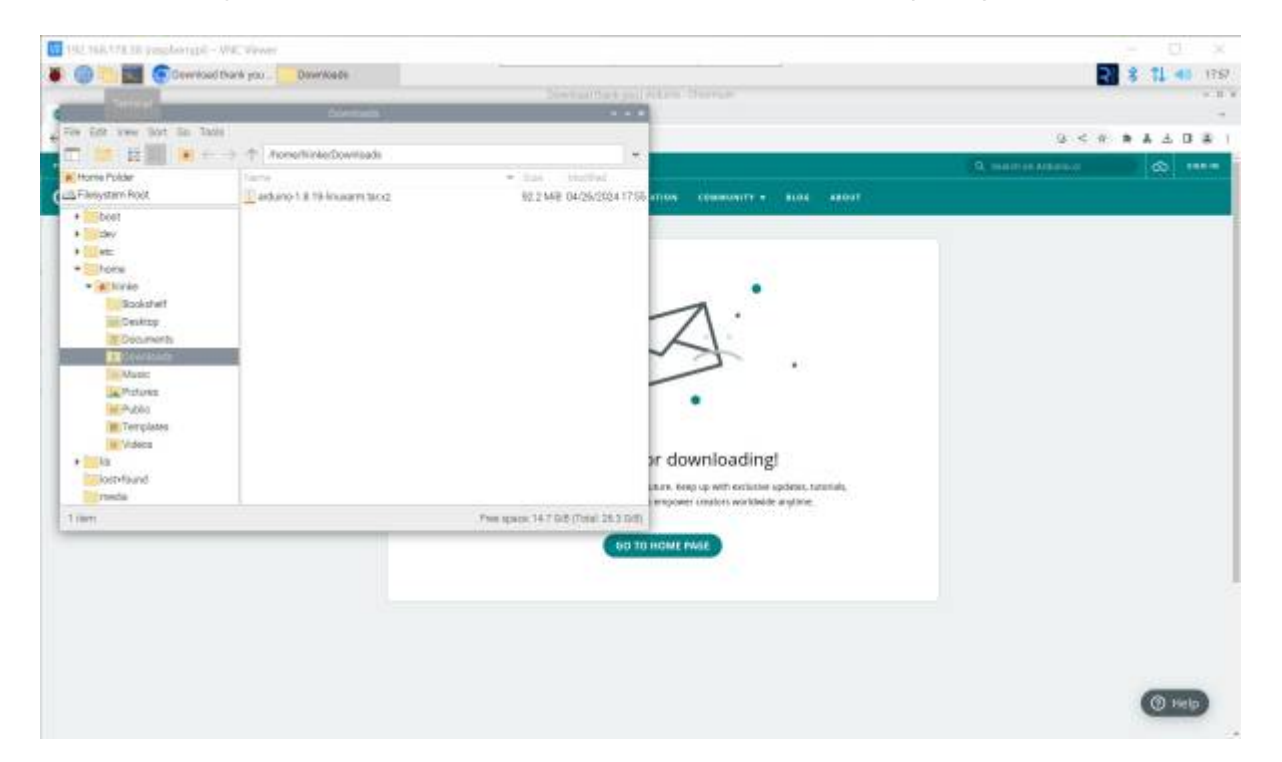

Zur Installation wird das Programm entpackt. Ich habe es gleich im Downloads Ordner entpackt. Ist nicht optimal, aber funktioniert.

Auf den Dateinamen Rechts-klicken und "Extract Here" auswählen.

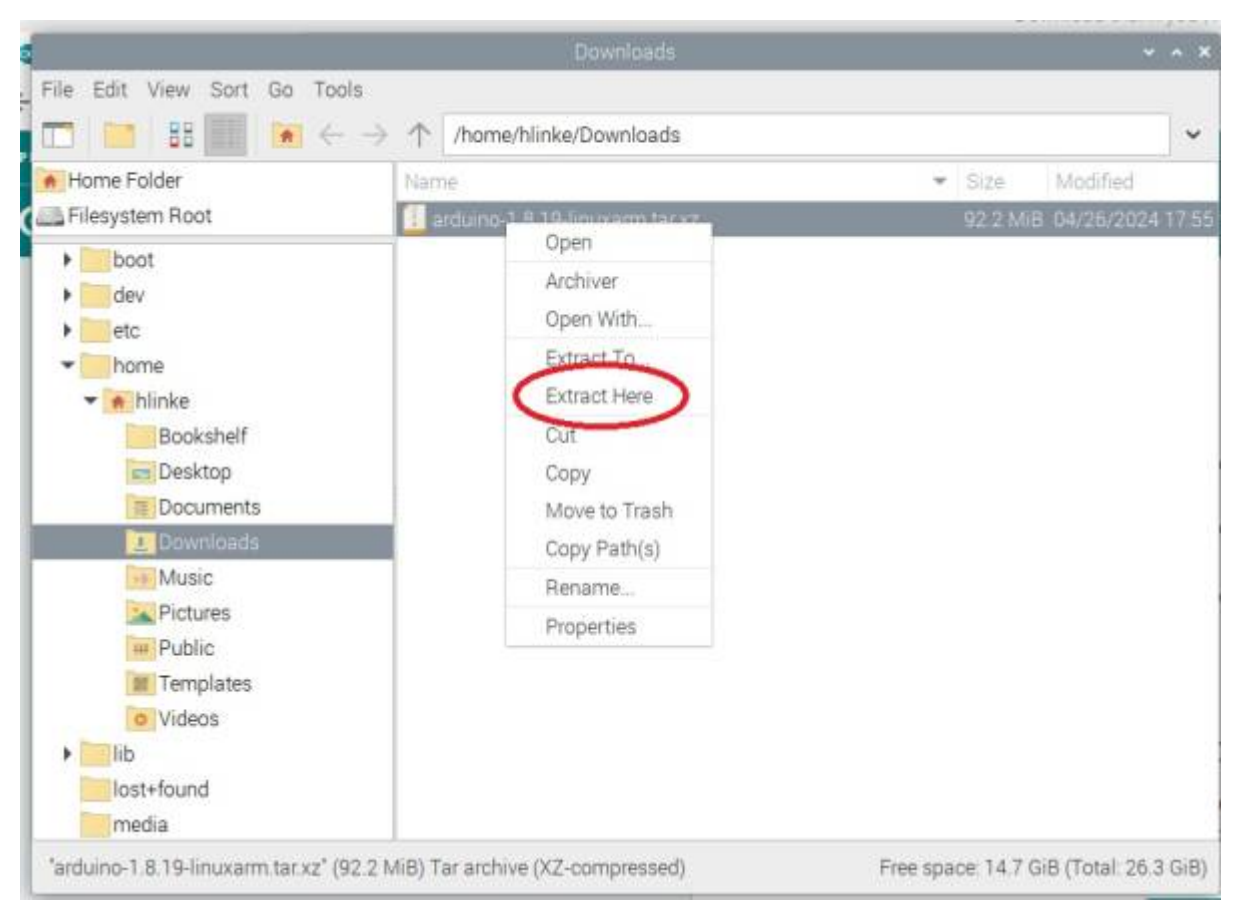

Nach dem Entpacken in das entpackte Verzeichnis wechseln und die Datei install.sh doppelt anklicken. Es kann sein, dass die Datei nicht ausgeführt werden kann. Dann auf die Datei Rechtsklicken. Die Eigenschaften (properties) auswählen. Und bei "Execute" "Anybody" auswählen.

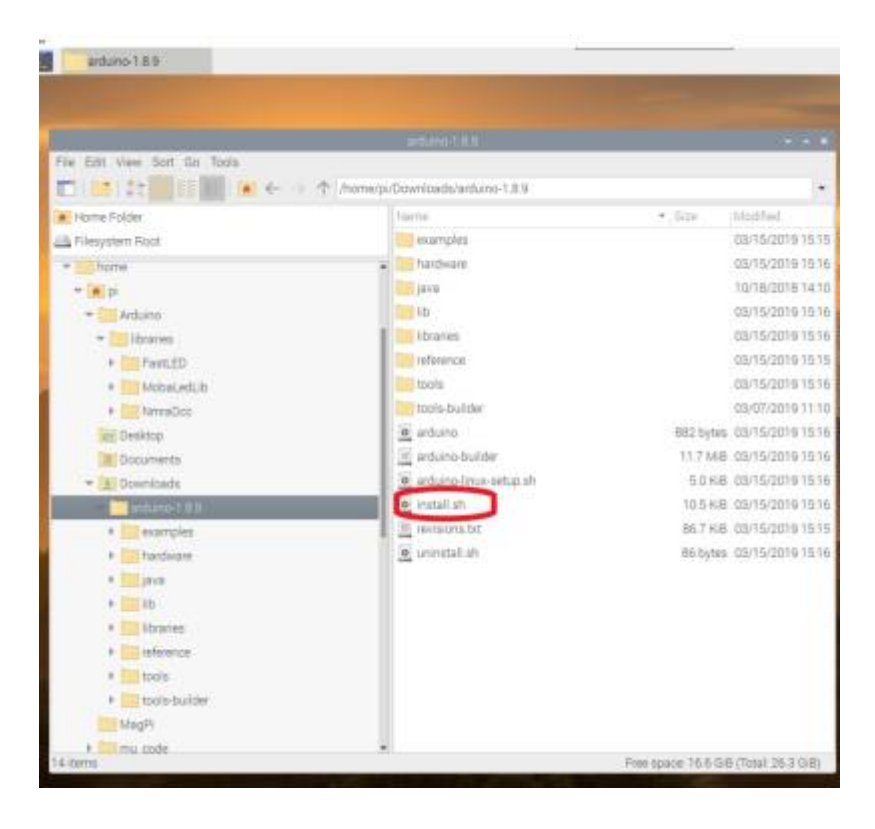

Last update: 2024/04/26 anleitungen:spezial:pyprogramgenerator:raspberryinstallation https://wiki.mobaledlib.de/anleitungen/spezial/pyprogramgenerator/raspberryinstallation?rev=1714150633 16:57

| le dat view Sart Ga Tuble                                                                                                    |                                                                                                    |                                                                                                    |  |  |
|----------------------------------------------------------------------------------------------------|----------------------------------------------------------------------------------------------------|----------------------------------------------------------------------------------------------------|--|--|
| 1 ( <b>m</b> ) 42 ( 10 ( 10 <b>m</b> ) ( <b>m</b> ) 4 ( 10 (                                                                                                    | There is Cowrised and and the                                                                                                    |                                                                                                    |  |  |
| tome folde     the set of the set of th | Forme<br>Forme<br>Contractioner<br>Contractioner<br>Forman<br>Forman<br>Fo | • San Analited<br>03/13/2019 13 13<br>03/13/2019 13 15<br>10/13/2019 13 16<br>10/13/2019 13 16<br>03/13/2019 13 16<br>03/13/2019 13 16<br>03/13/2019 13 16<br>03/13/2019 13 16<br>03/13/2019 13 16<br>03/13/2019 13 16<br>03/13/2019 13 16<br>03/13/2019 13 16<br>03/13/2019 13 15<br>03/13/2019 13 15<br>03/13/2019 13 15<br>03/13/2019 13 15<br>03/13/2019 13 15<br>03/13/2019 13 15<br>03/13/2019 13 15<br>03/13/2019 13 15<br>03/13/2019 13 15<br>03/13/2019 13 15<br>03/13/2019 13 15<br>03/13/2019 13 15<br>03/13/2019 13 15<br>03/13/2019 13 15<br>03/13/2019 13 16<br>03/13/2019 13 16<br>03/13/2019 15<br>03/15<br>03/15<br>00/15<br>00/15<br>00/15<br>00/15<br>00/15 |  |  |
| En Devistop     Documenta      Convitada                                                                                                    | enturno     enturno burden     enturno insue setue etc     enturno insue setue etc     enturno insue setue etc     enturno insue setue     enturno insue setue                                                                                                    | Group =<br>Access Central<br>View central<br>Charge castert Anyone -                                                                                                    |  |  |
| Anthony and      Anthony and      Anthony anthony a | 2 unread at                                                                                                    | Essante: Atryans +<br>Telanos Ta<br>Danasi Ott                                                                                                    |  |  |

Das Installationsscript erzeugt ein Desktop Icon für die ARDUINO Benutzeroberfläche.

# Schritt 2: Die MobaLedLib installieren

Die Installation der MobaLedLib über die ARDUINO IDE erfolgt genauso, wie bei der original MLL, wie es hier beschrieben ist:

#### Anleitung für den ersten Schnelleinstieg

Die ARDUINO IDE aufrufen durch Doppelklick auf das ARDUINO-Icon auf dem Desktop.

Nun den Arduino an einen freien USB-Port anschließen. Der Raspi installiert nun bei erstmaliger Verbindung USB/Geräte-Treiber für den Arduino. Bei fehlerfreier Installation sollten Serielle Schnitstelle und Arduino, wie im folgenden Bild dargestellt, aufrufbar sein. Die Bezeichnung der Seriellen-Schnittstelle ist abhängt von der Belegung der Schnittstellen des Raspi mit anderen Geräten.

Für Einsteiger ist möglicherweise ein kleiner zusätzlicher Test interessant. Mehr dazu am Ende der Anleitung unter Test.

## Überprüfung Sketch-Ordner

Damit alle Funktionen der MobaLedLib aufgerufen werden können, muss der Pfad zum Sketch-Ordner auf dem Standard-Pfad stehen.

/home/<user>/Arduino

Dies kann über das Menü innerhalb der Arduino IDE gemacht werden.

2 8 71 40 1811

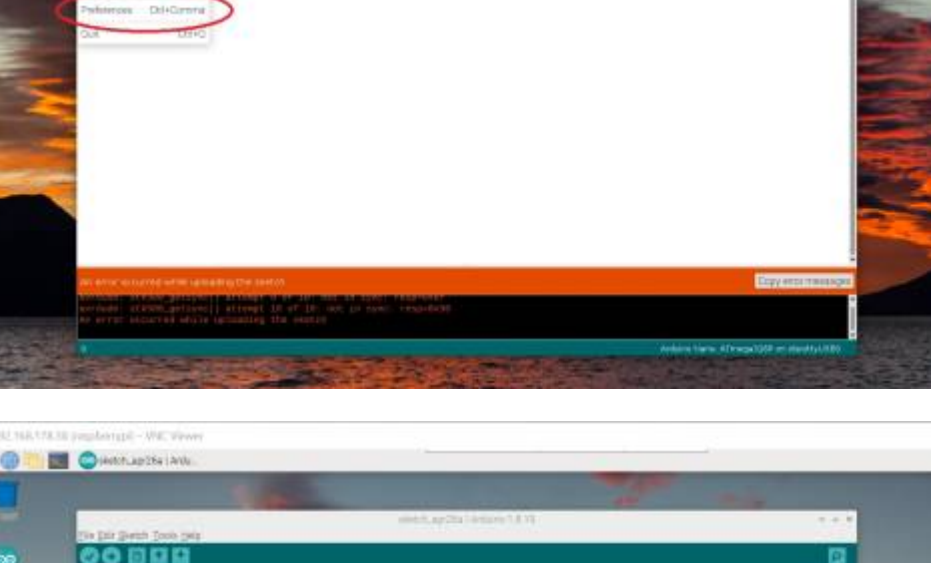

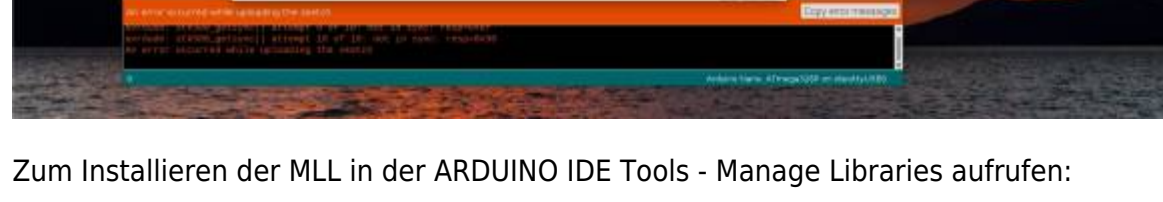

Es öffnet sich der Library Manager (der Start kann auf dem Raspi länger dauern, als Geduld ...).

+

5 Japanes indust of Armans

i indicad

in second of Assistant

small in Costs Policing

ter external editor

Save often confying or

+ Advenue Detail theme + compa

n (2)

1

in cavan

estat of Archive

C.

DR. David

Im Filter MobaLedLib eingeben und warten ...

Nach einiger Zeit erscheint die Beschreibung der MobaLedLib

8

// mil your me

Genthesk humon

Editor Mingueige

Eddy for any

e wennes

nin after uplead

ch for updated or start

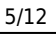

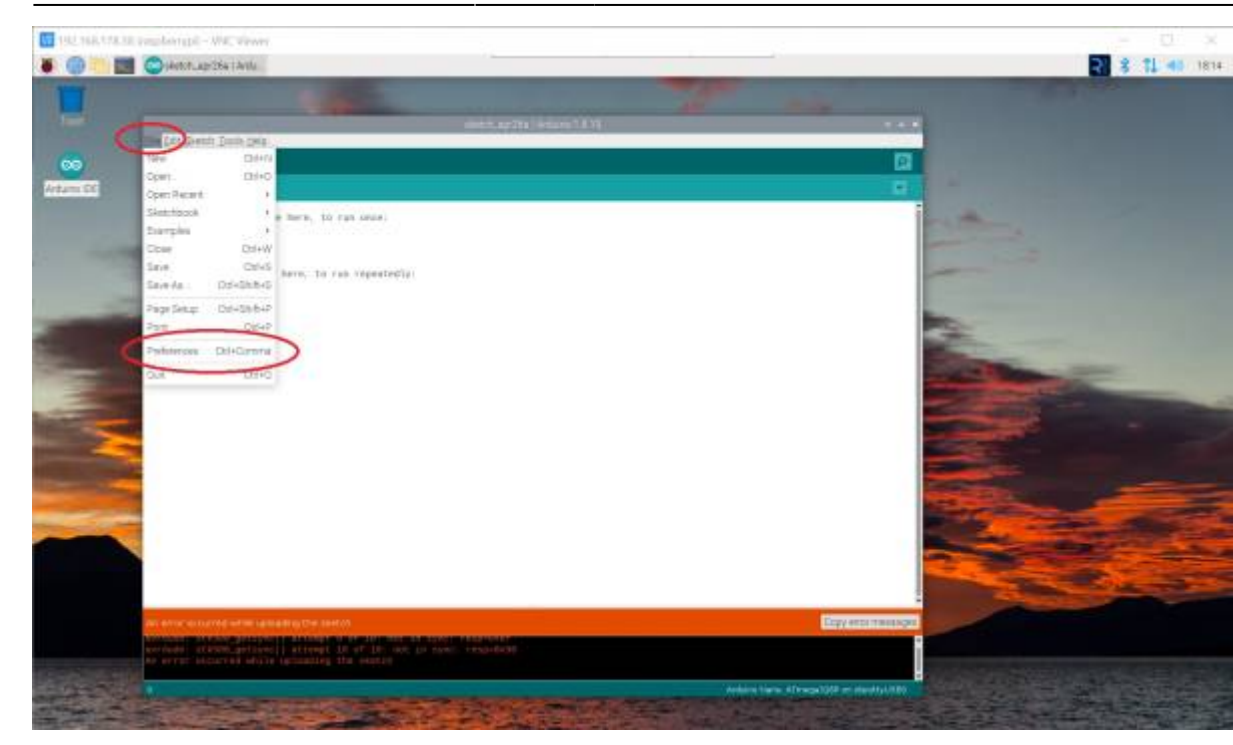

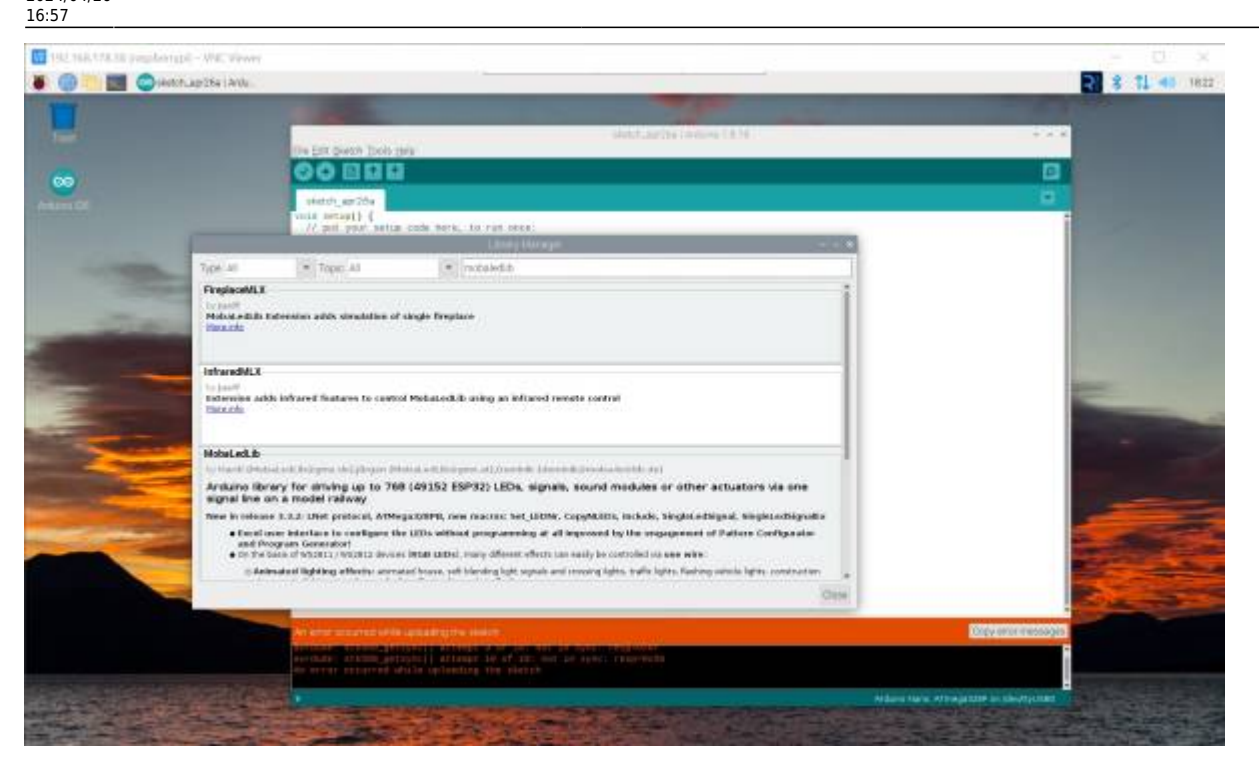

Etwas nach unter scrollen, bis die "install" Schaltfläche sichtbar ist und anklicken.

Es kommt die Frage ob die zusätzlichen Bibliotheken installiert werden sollen.

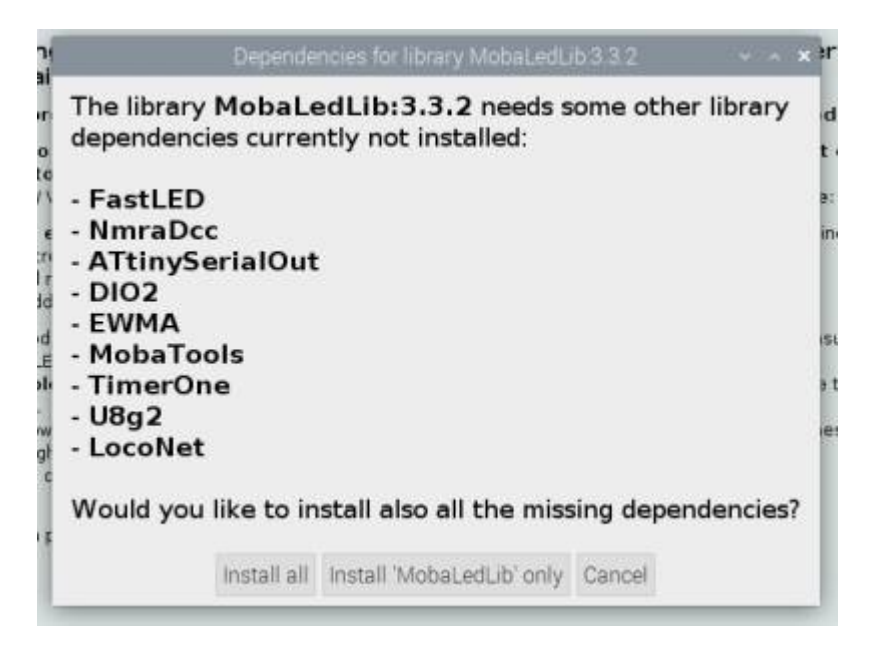

Diese Frage mit "Install all" beantworten.

Jetzt ist die ARDUINO und MLL Installation. Normalerweise wird jetzt mit dem Excel-Programm weiter gemacht. Da Excel auf dem RASPI aber nicht läuft, benötigen wir jetzt die pyMobaLedIlb.

# PyMobaLedLib installieren

Den neuesten Release der PyMobaLedLib von GitHub https://github.com/haroldlinke/pyMobaLedLib/releases herunterladen. 7/12

| 🖬 1942 mais 978.38 pergalaketapil – AMAC | VINE .                                                                                                    |                                                      |                               |               |                     |        | - 0 >          |
|------------------------------------------|----------------------------------------------------------------------------------------------------|------------------------------------------------------|-------------------------------|---------------|---------------------|--------|----------------|
| 🕷 🌐 📰 📄 bores                            | Polostes hanceding                                                                                                    | Carrier Parents Parents and Carrier                  | -Derese.                      | _             | _                   | 5.     | 8 71 48 18     |
| Q Relates functions a 1+                 |                                                                                                    |                                                      |                               |               |                     |        |                |
| E + C PRAMER Should be alt               | the state of the second state of the second st |                                                      |                               |               |                     | 0 < 9  | ****           |
| Product - Sciebers - Open 3              | Source Pricing                                                                                                    |                                                      |                               | O Sentro      | je <del>ng</del> W. |        | Sign in Signup |
| D haroldlinke / pyMobaLedLib             | -                                                                                                    |                                                      |                               |               | Q. mostications     | V NACE | 12 100 8       |
| O Code 🔘 Issuer (8) (7), Palmege         | ents 🛞 Actions 🖽 Project                                                                                                    | 🛛 Security 😸 Envigtes                                |                               |               |                     |        |                |
|                                          | Delottery Tago                                                                                                    |                                                      | Q. Photos                     | viewe         |                     |        |                |
|                                          |                                                                                                    |                                                      |                               |               |                     |        |                |
|                                          | 42433333                                                                                                    |                                                      |                               |               |                     |        |                |
|                                          | 3 days ago<br>#6 hannottime                                                                                                    | 5.2.5-beta                                           |                               |               |                     |        |                |
|                                          | C VILLATION OF                                                                                                    | · crash when installed in a complete raw enumeriment | when updating fibraries       |               |                     |        |                |
|                                          | forepose =                                                                                                    | <ul> <li>militaries exclusional</li> </ul>           |                               |               |                     |        |                |
|                                          |                                                                                                    | + Assets 1                                           |                               |               |                     |        |                |
|                                          |                                                                                                    | Opphenestellity, wire, hit having                    | 213.946                       | 2 stopt light |                     |        |                |
|                                          |                                                                                                    | Disserve cade Loni                                   |                               | S mays regit  |                     |        |                |
|                                          |                                                                                                    | Crossile core traction                               |                               | , respirador  |                     |        |                |
|                                          | 0.000                                                                                                    |                                                      |                               |               |                     |        |                |
|                                          | 5 Gless ago<br>His fraccitionie                                                                                                    | 5.2.4-beta (nemus)                                   |                               |               |                     |        |                |
|                                          | <ul> <li>VSIAtes</li> <li>Headson Ø</li> </ul>                                                                                                    | 5.2.4.001 - 21.4.2024                                |                               |               |                     |        |                |
|                                          | Dangun -                                                                                                    | restructuring of event hundling                      |                               | 110           |                     |        |                |
|                                          |                                                                                                    | corrected: Services carried a works battern mann     | when onto mode was not active | 10.60         |                     |        |                |

Hier ist die neueste Version die 5.2.5-beta.

Auf **Assets** klicken um die zu dem Release gehörenden Dateien zu sehen.

Für Linux benötigen wir die Souce code Datei vom Typ tar.gz

Für den Download auf den Link klicken.

Die Datei wird ins Downloadsverzeichnis heruntergeladen.

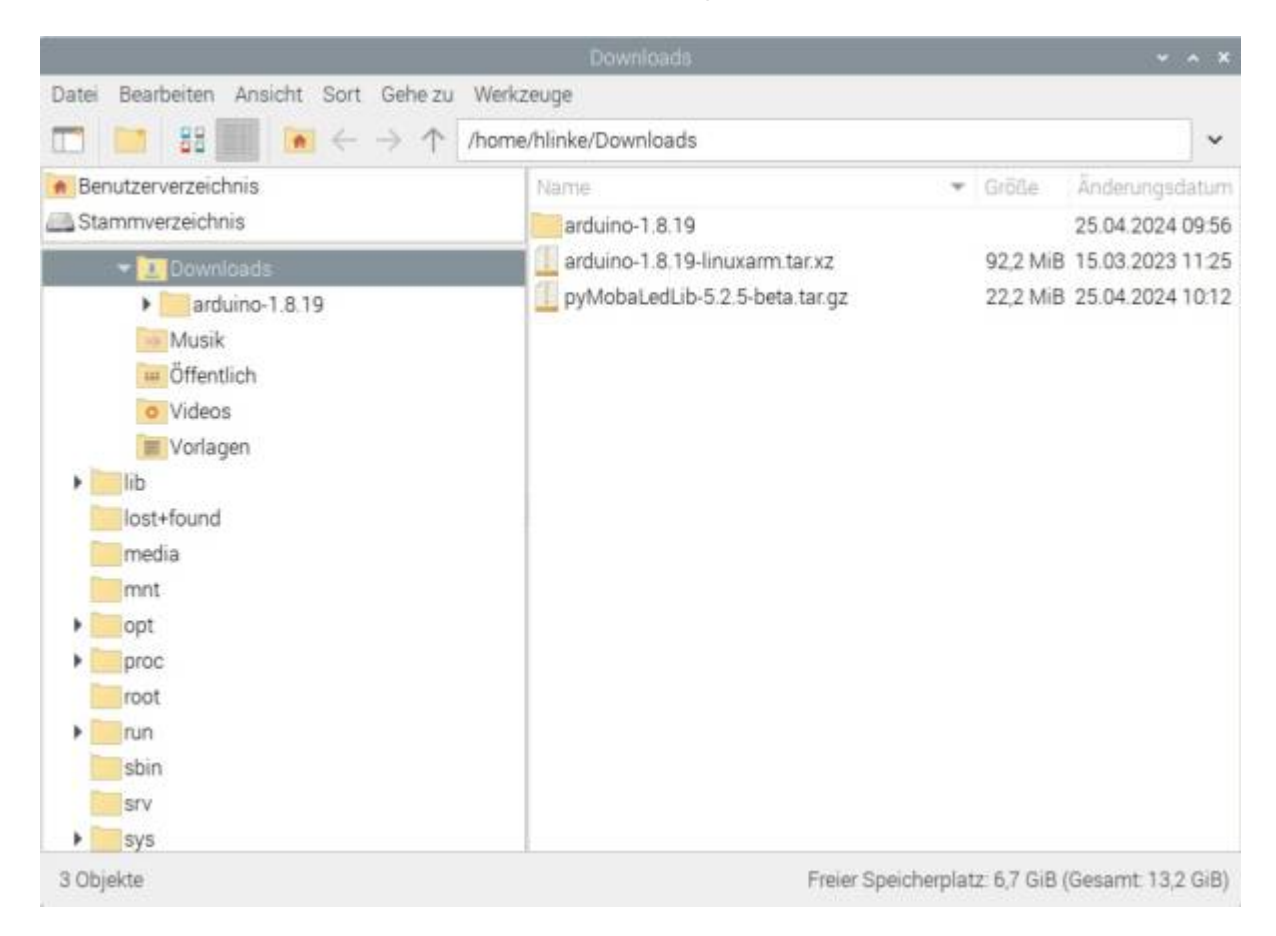

Von dort die Datei in das ARDUINO-Daten Verzeichnis kopieren. Bei einer Standard-Installation der ARDUINO SW sollte dies das Verzeichnis: home/<user>/Arduino sein. Siehe Bild:

| Datei Bearbeiten Ansicht Sort Gehe zu Werkz                                                                                                    | euge                                                                                                    |                                                                                                    |
|----------------------------------------------------------------------------------------------------|----------------------------------------------------------------------------------------------------|----------------------------------------------------------------------------------------------------|
| $\blacksquare$ 🔚 🔠 💌 $\leftarrow$ $\rightarrow$ $\uparrow$ /home.                                                                                                    | /hlinke/Arduino                                                                                               | ~                                                                                                    |
| Benutzerverzeichnis Stammverzeichnis Stammverzeichnis Coracle_jre_usage    pp_backup  vnc Arduino_Build_LEDs_AutoProg  Mibranies  PyMobaLedLib-5.2.5-beta  Python Bilder Bookshelf Documents Dokumente Dokumente Dokumente Downloads  arduino-1.8.19 | Name<br>Arduino_Build_LEDs_AutoProg<br>libraries<br>pyMobaLedLib-5.2.5-beta<br>pyMobaLedLib-5.2.5-beta.tar.gz | Größe         Änderungsdatum           15.03.2023 16:50         09.04.2024 15:36           23.04.2024 14:25         22.2 MiB           22.2 MiB         25.04.2024 10:12 |
| Downloads     arduino-1.8.19     Musik     4 Objekte                                                                                                    | Freier Speicherpla                                                                                            | atz: 6,6 GiB (Gesamt: 13,2 GiB)                                                                                                    |

Die ZIP-Datei "hier entpacken", so daß sich das Verzeichnis pyMobaLedLib-xxxx in dem ARDUINO-Verzeichnis befindet. Siehe Bild oben.

Dieses Verzeichnis kann in "pyMobaLedLib" umbenannt werden. Muß aber nicht, der Name ist beliebig

Die pyMobaledLib kann dann mit dem Kommando: Python3 /home/<user>/Arduino/pyMobaLedLib/python/pyMobaLedLib.py gestartet werden.

## **Desktop Icon erstellen**

Da dieser Aufruf doch etwas kompliziert ist, kann man auf dem Desktop ein Icon installieren.

- noch in Arbeit -

### Der erste Aufruf von pyMobaLedLib

Beim ersten Aufruf meldet sich das Programm mit einer fehlermeldung: Die ARDUINO Bilbilothek wurde nicht gefunden.

9/12

| ARDERIG Shimitor |                                                                                                    |                                                                                                    |                                                                                                    | 100  |
|------------------|----------------------------------------------------------------------------------------------------|----------------------------------------------------------------------------------------------------|----------------------------------------------------------------------------------------------------|------|
|                  |                                                                                                    | Start Sets                                                                                                    |                                                                                                    |      |
|                  | MC Modula Juli, Zin Kulture unter sur el la alter Motore<br>Nen Fondets in tradition de la desensa de la construcción de la de<br>COM 4001 (construction de la construcción de la desensa<br>construcción de la construcción de la desensa de la desensa<br>del de Programmagnementaria. El colores de la desensa<br>del de Programmagnementaria. El colores de la desensa<br>del de Programmagnementaria.                                                                                                    | Tendo Millano Astronomi<br>19 Erfunda terreno dolar da<br>Inne y Roc Ilfante antiga Use                                                                                                    |                                                                                                    |      |
|                  | MobaLedLib           Britschersplantigeretinger under Drammins           Mindersplantiger under State zur Konftige einer Versiter der Bertrachunger und einer State zur Bertrachunger und einer State zur Bertrachunger und einer State Konftigeretinger State zur Bertrachunger und einer State Konftigeretinger State zur Bertrachunger und einer State Konftigeretinger State zur Bertrachunger und einer State Konftigeretinger State State zur Bertrachunger und einer State Konftigeretinger State State Zur Bertrachunger und einer State Konftigeretinger State State Zur Bertrachunger und einer State Konftigeretinger State State State Zur Bertrachunger und einer State State Zur Bertrachunger und einer State Zur Bertrachunger Und Bertrachunger Und Bertra | enderen Pfelden for eine Handelmanstehn.<br>Hodelmanstehn gest einfach enteitt anreise. Ei di<br>ter ein deren eindelten anfehr eine forderen.<br>Forder eine deren einfach einfachen einfachen<br>Bein ABDUINO IDE werden sternete<br>ABDUINO mech nicht insballister<br>ABDUINO mech nicht insballister<br>ABDUINO mech nicht einsballister<br>(ABDUINO mech nicht einsballister<br>(ABDUINO mech nicht einsballister)<br>(ABDUINO mech nicht einsballister<br>(ABDUINO mech nicht einsballister)<br>(ABDUINO mech nicht einsballister) | nnen biz az 134 KGE-LEDe oster 184 einenne (EDe verweihet werden.<br>name Vergaal was Metheren zu harftagen, the trobotogene at acherine das vereinste escars. Mark<br>deskas vereintillich: DCC. Scientris und der Nanktin Gelä But<br>werdt im Methergunal: Der Benudijer mass keinerte Frugeweihererfahrung baten.<br>Sterr Informationen da. Zu den einstehen Schriften werden sunflichtliche Dhärungen engenopp.<br>1. Genfigender laksen als beliebige Beisachtungsmasser erweiten. Sauch die ster als beiter einer einer<br>Kinner Genterer Leitung um die bestrande Aufgen von bausbehörte das zu als<br>auf erfortender Littaggar, eine bestrande Aufgen von bausbehörte das zu als<br>auf erfordente Littaggar, eine bestrande Aufgen von bausbehörte das zu als<br>auf erfordente Konzeigen, eine bestrande Aufgen von bausbehörte das zu als<br>auf erfordente Konzeigen werden societagen felderen "Canfigender Halbett |      |
|                  | Beta Version of periodularity                                                                                                    | V5 - In case of another to phone contact hanoldgunkt                                                                                                    | Briderical Colline de                                                                                                    | .# j |
|                  | Beta Vervien of aphilobil article                                                                                                    | VS - In case of an other to please contact har endpoint.                                                                                                    | Related office as                                                                                                    |      |

Das ist bei Linux normal, da es leider keine automatische Möglichkeit gibt, den Installationsort der ARDUINO IDE zu bestimmen. Diese Information müssen wir der pyMobaledLib von Hand mitteilen.

Zuerst diese Meldung mit "OK" bestätigen.

Dannach kommt eine weitere Meldung, dass das Programm eine Verbindung zum ARDUINO aufbauen möchte.

Zu dieser Meldung sagen wir "Nein".

Danach sehen wir die Startseite der pyMobaLedLib.

| 142, 168, 178, 38 percel | Latrapii - Will, waver                                                                                                    |                                                                                                    |                                                                                                    |                                                                                                    |                                                                                                    | 100                                                                                                    |         |  |  |  |  |
|--------------------------|----------------------------------------------------------------------------------------------------|----------------------------------------------------------------------------------------------------|----------------------------------------------------------------------------------------------------|----------------------------------------------------------------------------------------------------|----------------------------------------------------------------------------------------------------|----------------------------------------------------------------------------------------------------|---------|--|--|--|--|
| () III III III III       | Mores 🕞                                                                                                    | infeater, hanoldick,                                                                                                    | . python                                                                                                    | Th Thorny - monahil                                                                                                    | 20VI04C48.6 V3.2 101[.                                                                                                    |                                                                                                    | 1.11.40 |  |  |  |  |
| -                        |                                                                                                    | _                                                                                                    | _                                                                                                    | AND HER DRIVER AND AND AND AND AND AND AND AND AND AND                                                                                                    | 111001119442034                                                                                                    |                                                                                                    |         |  |  |  |  |
| ARTINETTO Tebelle A      | ATOUNO TITY                                                                                                    | and Test DIT Server                                                                                                    | and Server Server 1   Server                                                                                                    | There 2 ( 72) Strendord Marriel Marriel                                                                                                    | ANNUAL Distances Descriptions                                                                                                    |                                                                                                    |         |  |  |  |  |
|                          |                                                                                                    |                                                                                                    |                                                                                                    | Photo Parks                                                                                                    |                                                                                                    |                                                                                                    | 17      |  |  |  |  |
|                          |                                                                                                    |                                                                                                    |                                                                                                    | Start Seda                                                                                                    |                                                                                                    |                                                                                                    |         |  |  |  |  |
|                          |                                                                                                    | 11111                                                                                                    | Robel and the become unit of a first<br>sectors in the sector and a first<br>sectors in the sector and a first<br>first sector and the sector and<br>first sector and the sector and<br>first sector and the sector and<br>first sector and the sector and<br>first sector and the sector and<br>first sector and the sector and the sec-<br>tor sector and the sector and the sec-<br>tor sector and the sector and the sec-<br>tor sector and the sector and the sec-<br>tor sector and the sector and the sec-<br>tor sector and the sector and the sector and the sec-<br>tor sector and the sector and the sector and the sec-<br>tor sector and the sector and the sector and the sec-<br>tor sector and the sector and the sector and the sector and the<br>sector and the sector and the sector and the sector and the<br>sector and the sector and the sector and the sector and the<br>sector and the sector and the sector and the sector and the<br>sector and the sector and the sector and the sector and the<br>sector and the sector and the sector and the sector and the<br>sector and the sector and the sector and the sector and the<br>sector and the sector and the sector and the sector and the<br>sector and the sector and the sector and the sector and the<br>sector and the sector and the sector and the sector and the sector and the<br>sector and the sector and the sector a | er Wood, Barlet Armane U. Strip Marcy, anstruk-<br>ger Stages and retting and the Department of a<br>strict. At particular temperatures and<br>a departed for any strip strip and the strip<br>is departed for any strip with the March<br>particular for an and with the | 4 Physics, Sature (Weigner, and Sature) Military Learning on<br>and Amazon Sature (N. 19, NR ST-Mill Million) and Sature<br>(1994). An effective of contrast of states, NR 5 and<br>and an effective (De Weignerssening des Belleite entropy). | n<br>National                                                                                                    |         |  |  |  |  |
|                          | MobaLedLib<br>Deixchnigkonfor<br>- Nogbest gan<br>Enlert is welten hat<br>bei wei wichtig he<br>bei wei wichtig he<br>bei wei wichtig he<br>bei wei wichtig he<br>bei wei wichtig he<br>bei wei wichtig he<br>bei wei wei wei wei<br>bei sollte weit is wei<br>bei son bei weit is wei | etor för Denmins<br>Oberfliche om Kodd<br>können die Berachte<br>odereser, Spreid, An<br>Softman, Spreid, An<br>Softman, Spreid, An<br>Softman, Spreid, An<br>Softman, Spreid, An                                                                                                    | gun striom vier Delexisticurg<br>impe- and anotary Effektiv<br>Berthlette kard maar faar g<br>spach. Sounds, Service and<br>der Bert stind Zentrale ak<br>der Westalter, Herritzen<br>bart-Ardaine geschickt um                                                                                                    | en und underen Division für eine Ha<br>Da und Hodel wurdteber gest stiffe<br>wirder einer mit einer nurstelleten<br>wirder einer nich einer Höch einer<br>Bergen mersten Zeiner einfögen, wi<br>dar geste stiften Zeiner einfögen, wir                                    | chille se Males.<br>En estati marsas. Es Solaran bis as 156 8064<br>d'avaligatires es Estat seo Vacad von e<br>Ma<br>in fogoritor. Protocoladosas unantificito d<br>e charge gracialment angelet en interegran                                 | LEDe oder Tille einenene LEDe verweihnt merden.<br>Indenen zur verfügung, der teinfortigten im unterförd der «desister ersus-<br>CC. Selectris vert der Werkler Gele Bas.<br>4. Der Benutjer musik kennente Programmererfahrung kaben. | Mari    |  |  |  |  |
|                          | >> Tabella matilitat                                                                                                    | e>Tanih aufiliat studi Biccos Feriq                                                                                                    |                                                                                                    |                                                                                                    |                                                                                                    |                                                                                                    |         |  |  |  |  |
|                          | Zum Azərbildən dər Təb<br>Zum -Shaqtanın tilanı                                                                                                    | etia betilityi munilari<br>matarisi polongtirawa d                                                                                                    | - Chaloge Kropf links of<br>Butch blick suf den -rifreg                                                                                                    | en. Darin frægt das Programmun rec<br>Generodor Regio- Anter                                                                                                    | bronen Dialogen alle wichtigen informationen o                                                                                                    | at. Zu den einschen Schriften wenden ausführliche Erklänzigen angezeig                                                                                                    | 6       |  |  |  |  |
|                          | <ul> <li>Ration Ceneration</li> <li>Der Pattern, Cenfigure<br/>verhandesen schliefte</li> <li>Bewegungsatillulle ver</li> </ul>                                                                                                    | Concentant in the Configuration of the Configuration of the Configuratio |                                                                                                    |                                                                                                    |                                                                                                    |                                                                                                    |         |  |  |  |  |
|                          | <factballin<br>Triadi dai Tester un</factballin<br>                                                                                                    | venderinen falle                                                                                                    | en Tall die ADB 1205 ond r                                                                                                    | las Erstellen der Parklaberle Tar das                                                                                                    | солоф-макто                                                                                                    |                                                                                                    |         |  |  |  |  |
|                          | < Sour all anti-<br>envelopiet et also exclusion                                                                                                    | ie Autorites (let Sou)                                                                                                    | whereast .                                                                                                    |                                                                                                    |                                                                                                    |                                                                                                    |         |  |  |  |  |
|                          | <serve-text>: envio</serve-text>                                                                                                    | licht das alvfache Tuo                                                                                                    | ten und Dretellen inn Se                                                                                                    | wes                                                                                                    |                                                                                                    |                                                                                                    |         |  |  |  |  |
|                          | #221 Stredators:<br>Dradgicht die Steam                                                                                                    | erg der 17% Me dreitt                                                                                                    | vor siner Modelfutwale                                                                                                    | verung, die die Pocs Z21 unterstätet                                                                                                    | 2                                                                                                    |                                                                                                    |         |  |  |  |  |
|                          | -sterial Manthew<br>Driedt die Überwich                                                                                                    | ang der seriellen Schri                                                                                                    | Chrysele per Alloying                                                                                                    |                                                                                                    |                                                                                                    |                                                                                                    |         |  |  |  |  |
|                          | KARDUND MARTIN                                                                                                    |                                                                                                    |                                                                                                    |                                                                                                    |                                                                                                    |                                                                                                    |         |  |  |  |  |
|                          |                                                                                                    |                                                                                                    | Bets Version of pyrtos                                                                                                    | earchais VS - In case of problems pas-                                                                                                    | the costset for colligurar (in which it is colline one                                                                                                    |                                                                                                    |         |  |  |  |  |
|                          |                                                                                                    |                                                                                                    |                                                                                                    |                                                                                                    |                                                                                                    |                                                                                                    |         |  |  |  |  |
|                          |                                                                                                    |                                                                                                    |                                                                                                    |                                                                                                    |                                                                                                    |                                                                                                    |         |  |  |  |  |

Die Seite mit den ARDUINO Einstellungen öffnen.

Last update: 2024/04/26 anleitungen:spezial:pyprogramgenerator:raspberryinstallation https://wiki.mobaledlib.de/anleitungen/spezial/pyprogramgenerator/raspberryinstallation?rev=1714150633 16:57 \_\_\_\_\_\_

|                |               |                                                          | All more and a second second second                                                                            |                   |
|----------------|---------------|----------------------------------------------------------|----------------------------------------------------------------------------------------------------|-------------------|
|                | 2 Dises       | Patrales facodos, ppfion                                 | Th movy - movers, conservations and                                                                            | <b>3</b> 31 40 10 |
| Territoria and | Table Intil   |                                                          | PERCENT PERCENT AND AND AND AND AND AND AND AND AND AND                                                        |                   |
| ARTERN'S MO    | nite increase | menter Part last Sensitive DCI Environt Services 1       | Grup Sard 2 (27) Grupping Sard Harder all (1944) Bradel graph Bandlanan                                        |                   |
| 100000         |               |                                                          |                                                                                                    |                   |
|                |               |                                                          |                                                                                                    |                   |
|                |               |                                                          |                                                                                                    |                   |
|                |               |                                                          |                                                                                                    |                   |
|                |               |                                                          |                                                                                                    |                   |
|                |               |                                                          |                                                                                                    |                   |
|                |               |                                                          |                                                                                                    |                   |
|                |               |                                                          | () (SOM (SOM (SOM (SOM (SOM (SOM (SOM (SOM                                                                     | hî l              |
|                |               |                                                          | ARDUMO Einitekungen                                                                                            |                   |
|                |               |                                                          | beinderte Bistellusses (berreitens)                                                                            |                   |
|                |               |                                                          |                                                                                                    |                   |
|                |               | The starses Se the Grandshaper for the AMD MR1 MR1 MR1 w | registers (inclusion by (inclusion) the border, must east to the border, and                                   |                   |
|                |               | DI ARDANO RE NOCES SUCCESSION OF C VE                    |                                                                                                    |                   |
|                |               |                                                          |                                                                                                    |                   |
|                |               |                                                          |                                                                                                    |                   |
|                |               | Industration Plat by Moules for version                  | Partor Allined de Alabier                                                                                      |                   |
|                |               |                                                          |                                                                                                    |                   |
|                |               | makulturiten Plad zu ARXXXXX Resources Tab               | rarise, exampled wreekden (mr. NAC) Wad ou ARDORD Resources examinitien (                                      |                   |
|                |               |                                                          | Alternative and the second second second second second second second second second second second second second |                   |
|                |               |                                                          |                                                                                                    | Et                |
|                |               |                                                          | 14                                                                                                    |                   |
|                |               |                                                          |                                                                                                    |                   |
|                |               |                                                          |                                                                                                    |                   |
|                |               |                                                          |                                                                                                    |                   |
|                |               |                                                          |                                                                                                    |                   |
|                |               |                                                          |                                                                                                    |                   |
|                |               |                                                          |                                                                                                    |                   |
|                |               |                                                          |                                                                                                    |                   |

Auf den Button "**Pfad zur ARDUINO IDE auswählen**" klicken.

| 10 10 10 10 10 10 10 10 10 10 10 10 10 1       | pendorupi - Wit   | TENT                                             |                                                                                                    |                             |                          |        |    | E D X              |
|------------------------------------------------|-------------------|--------------------------------------------------|----------------------------------------------------------------------------------------------------|-----------------------------|--------------------------|--------|----|--------------------|
|                                                | Discu             | Poloates handlink, pd                            | ton Th The                                                                                                    | vy - nonatil. : BN          | VEALedUE VEZ.TCT(        |        |    | 2 8 74 40 1854     |
|                                                |                   |                                                  |                                                                                                    |                             |                          |        |    | 100 million (1916) |
| Detei Fertuelette Ter<br>Jaart ARTERN's Marshy | belle AROUNO INTE | Ant last favorites 161 Environt Same             | Text 1 Server Sect 2 721 Ser                                                                                                    | and the second second in    | Nichol Designation       | Card I |    |                    |
|                                                |                   |                                                  |                                                                                                    |                             |                          |        |    |                    |
|                                                |                   |                                                  |                                                                                                    |                             |                          |        |    |                    |
|                                                |                   |                                                  |                                                                                                    |                             |                          |        |    |                    |
|                                                |                   |                                                  |                                                                                                    |                             |                          |        |    |                    |
|                                                |                   |                                                  |                                                                                                    |                             |                          |        |    |                    |
|                                                |                   |                                                  |                                                                                                    |                             |                          |        |    |                    |
|                                                |                   | 1                                                | 1.62                                                                                                    |                             |                          |        | T  |                    |
|                                                |                   |                                                  | 100                                                                                                    | OOMO Exitemogen             |                          |        |    |                    |
|                                                |                   |                                                  | Delinche                                                                                                    | te finistellungen überneh   | rete:                    |        |    |                    |
|                                                |                   | Plant biorrean San Bio Granardonigon No. dec AMD | AND GET ANY ADDRESS ADDRESS ADDRES | ward Machandian.analisa.org | - Las Miccipals, America |        |    |                    |
|                                                |                   | IS AND AND ALL NOT TO TRAFFIC AND A TO A         | Hold C Vetaller Harte                                                                                                    |                             |                          |        |    |                    |
|                                                |                   |                                                  |                                                                                                    |                             |                          |        |    |                    |
|                                                |                   | Individualities Phat but MOLINO 100              | erwenden                                                                                                    | Plus 2                      | ARRING DE ALAMON         |        |    |                    |
|                                                |                   |                                                  |                                                                                                    |                             |                          |        |    |                    |
|                                                |                   | when she that a surprise income                  | -                                                                                                    |                             |                          |        |    |                    |
|                                                |                   |                                                  | Director (tone-black                                                                                                    | Downloads/ands/ms-1.8.1     |                          |        |    |                    |
|                                                |                   | -                                                | an examples                                                                                                    | COLUMN T                    | E untroball :            |        | 14 |                    |
|                                                |                   |                                                  | in item                                                                                                    | arthuno i man-setua da      |                          |        |    |                    |
|                                                |                   |                                                  | Contractions<br>Solutions                                                                                                    | instal.ol.<br>revision.tat  |                          |        |    |                    |
|                                                |                   |                                                  | *                                                                                                    | 0,0,                        |                          |        |    |                    |
|                                                |                   |                                                  | Nagene: artisto                                                                                                    |                             | Quer.                    |        |    |                    |
|                                                |                   |                                                  | 1.00) 8, 20140                                                                                                    | 3                           | Envire                   |        |    |                    |
|                                                |                   |                                                  |                                                                                                    |                             |                          |        |    |                    |
|                                                |                   |                                                  |                                                                                                    |                             |                          |        |    |                    |
| and a                                          |                   |                                                  |                                                                                                    |                             |                          |        |    |                    |

Die ARDUINO IDE befindet sich in dem Ordner, in dem wir vorher die ARDUINO IDE-Datei entpackt haben. In unserem Fall /home/<user>/Downloads/arduino-1.8.19

### PyMobaLedLib Einstellungen anpassen

Der wichtigste erste Schritt um mit pyMobaLedLib auf dem Raspberry arbeiten zu können ist die Auswahl der Schnittstelle für den ARDUINO und die Auswahl des Pfades zur ARDUINO IDE.

|                                                                                             |                                                                                                    |              | Address of the local division of | 110000       |                                               | 1000           |
|---------------------------------------------------------------------------------------------|----------------------------------------------------------------------------------------------------|--------------|----------------------------------|--------------|-----------------------------------------------|----------------|
| Taropoletta APDANY                                                                          | D HEM                                                                                                    |              |                                  |              |                                               |                |
| Rogrammgerander i                                                                           | Programmingsches Falls Test Test Test                                                                                                    | and Yest: 14 | C Koylacord   Servi              | Not 2115     | Resident Samal Monitor "ARECORD Marviller" Dr | whethergen     |
|                                                                                             |                                                                                                    |              |                                  | EAMORT       | M11                                           |                |
|                                                                                             |                                                                                                    |              | Gelenderter                      | Enthinge     | n über terterteren                            |                |
| August Growthe Terretor                                                                     | -                                                                                                    |              |                                  |              |                                               |                |
| far blirnen für die Geminnen                                                                | attengen för pås förgenerne av den atten                                                                                                    |              |                                  |              |                                               |                |
| gelundere Volen<br>Gerike<br>Mittornarg Trents<br>Biblionarg Trents<br>Biblionarg<br>Dielem | Charles Constraint Annual and Charles Constraints and Charles Constraints and | annar a      | - Astronotical<br>Bosen Typ New  | )<br>        | - APCARC binner laser                         | i Admittati wi |
| AADUHO<br>Mobeletiit                                                                        | Antinologi antinologi antinologi<br>Antinologi antinologi antinologi<br>Antinologi antinologi antinologi antinologi antinologi antinologi antinologi antinologi antinologi antinologi a                                                                                                    | ing.         | Int<br>DCDSelectris<br>ARDOIND   |              |                                               |                |
| ttartenin iderti                                                                            | en -                                                                                                    |              |                                  |              |                                               |                |
| Arashi uzo 218                                                                              |                                                                                                    |              |                                  |              |                                               |                |
| Fætkonsktar                                                                                 | HE 210 E                                                                                                    | Dree         | euro Es                          | 1.1          | Le 274 E                                      |                |
| 221 Pert Liste e                                                                            | eravedari.                                                                                                    |              |                                  |              |                                               |                |
| Pert Deterrifie                                                                             | Arsettians, HO DEVICE                                                                                                    |              | DOC Skert: 1                     |              | BOC Ends 2000 1                               |                |
| 1444                                                                                        | Prochima NO DEVICE                                                                                                    |              | OCCIDert 1                       | 2            | 000 Ende (2003) \$                            |                |
|                                                                                             | Anastraas NO DEVICE                                                                                                    | 4            | 1 Peet 200                       | 1            | BCC 0988 -2009 - 1                            |                |
| ideidader Madas Ak                                                                          | CORD X ACCOUNTS                                                                                                    |              | -                                | e zur Alexan | NO 128 assellation                            |                |
|                                                                                             | and a second second                                                                                                    |              | -                                |              |                                               |                |
|                                                                                             |                                                                                                    |              |                                  |              |                                               |                |

Den Reiter "Einstellungen anklicken": 🔤

Im Feld gefundene Geräte werden alle Geräte angezeigt, die eine serielle Schnittstelle benutzen. Wenn der ARDUINO angeschlossen ist, wird hier der ARDUINO mit seiner Bezeichnung und der Schnittstelle angezeigt.

Wenn "Automatisch übernehmen" angeklickt ist, werden die daten des ARDUINO automatisch eingestellt. In bestimmten Fällen kann es vorkommen, dass der Anschluss nicht automatisch übernommen wird, dann kann man ihn von Hand einstellen.

Im unteren Bereich des Fensters muss der Pfad zur ARDUINO IDE eingestellt werden, da das Programm dies nicht automatisch finden kann.

| /AMA@                    |                                                   |             |        |                                        | _            |            | _     |          |      |
|--------------------------|---------------------------------------------------|-------------|--------|----------------------------------------|--------------|------------|-------|----------|------|
| iesse zeigen             | -                                                 | _           | -      | -                                      | -            |            | × RDI | JINO bii | nken |
| D                        | irectory /                                        | /home/pi/Do | wnload | s/arduino-                             | 1.8.9        | - 2        | 3     |          |      |
| IV/ttyACM0               | examples                                          | _           |        | 19                                     | -            | e rev      | isi   |          |      |
| Initialisie<br>LED ARDUI | hardware<br>java<br>lib<br>libraries<br>reference |             | ard    | uno<br>build<br>luino-linux<br>tall.sh | er<br>-setuj | 🔲 uni      | ns    |          |      |
| 4                        | (                                                 |             | 121110 | Contraction of the                     |              |            | •     |          |      |
|                          | File name:                                        | arduino     |        |                                        |              | Open       | 1     |          |      |
| T.                       | iles of type:                                     |             |        |                                        | -            | Cancel     |       |          |      |
| DEVICE                   |                                                   | DCC Start   | 1      | 2                                      |              | DCC Ende   | 9999  | 0        |      |
| DEVICE                   | •                                                 | DCC Start   | 1      |                                        |              | DCC Ende   | 9999  |          |      |
| DEVICE                   |                                                   | DCC Start   | 1      | 2                                      | _            | DCC Ende   | 9999  | ۲        |      |
| iden                     |                                                   | C           | Pfad 2 | tur ARDUII                             | NO ID        | E auswähle | 21    |          |      |

MobaLedLib Wiki - https://wiki.mobaledlib.de/

| Fartquiette ARTAN             | o sille                            |                                |                        |                          |            |                        |                         |          |
|-------------------------------|------------------------------------|--------------------------------|------------------------|--------------------------|------------|------------------------|-------------------------|----------|
| Programmygenerator            | fogrammarisch                      | aar Parts Text 1               | Jourd Test             | DCC Reyboard Server      | leit 221   | Severator Serial Monit | er AROCEND Mariter Dref | siturgen |
|                               |                                    |                                |                        | E CHEROPER S             | nstellun   | gen<br>müternemmen     |                         |          |
|                               |                                    |                                |                        | -                        |            |                        |                         |          |
| AngrumGalantes (Inde Au       | 1000000                            |                                |                        |                          |            |                        |                         |          |
| er tanner får de Sheeren      | and appropriate the feature of the |                                |                        | 105.                     |            |                        |                         |          |
| pofunderal<br>devide          | ttysine ttysi<br>ttysine ttysin    | 6 Bautrata:st<br>9 Bautrata:?? | C2ND ATM<br>7 sentence | n destra                 |            |                        |                         |          |
| Distance Tests                | Port: /ww/t                        | gaves                          |                        |                          |            |                        |                         |          |
|                               | ⇒ Alte Anssh                       | Lesse palgen                   |                        | ⇒ Automatisch unte       | meteren    | AND                    | URIO Minker, failein    |          |
| ARDUMO<br>Dates:              | Anschun (                          | 7555510                        |                        | Board Typ Nerve          | Unit Times | +                      |                         |          |
| ARDUNO<br>MelaLedub           | Verbinden mit<br>20 ARDURNO        | LED ARD                        | iere<br>GINO           | DCC/Selectrix<br>ARDURYD |            |                        |                         |          |
| Forbearentill Factor          | 14                                 | e.                             |                        |                          |            |                        |                         |          |
| Statute Skirt                 | ota                                | 1                              |                        |                          |            |                        |                         |          |
| maximale 255<br>Anady LED 255 | 1                                  |                                |                        |                          |            |                        |                         |          |
| 16D<br>Farbkorreiktur         | RED 1                              | 55 <u>\$</u>                   | 2                      | Penn 175 🔹               | 103        | Bkae 238 🔹             |                         |          |
| 223 Port Line v               | Arachter.                          | O DEVICE                       |                        | DCC SHIFT 1              |            | DCC trate: 2227        |                         |          |
| 221                           | And Mark 1                         | ID DEVICE                      | 1                      | DCC Star 1               |            | DCC Svie TTTT          |                         |          |
|                               | Anachuss -                         | ID DEVICE                      | -3                     | DCC BLAT 1               |            | DCC trule 1999         |                         |          |
|                               |                                    |                                | 2                      |                          |            |                        |                         |          |
| dividualism Plad cor Al       | DUNC ICE wrw                       | ender:                         | _                      | Plad                     | aye ANOS   | IND IDE auswählen      |                         |          |
|                               |                                    | C                              | (bornerpi)             | Dearriesticandumo 3.8.9  | Airtha     |                        |                         |          |
|                               |                                    |                                |                        |                          |            |                        |                         |          |

Nicht vergessen, die Checkbox "Individuellen Pfad zur ARDUINO IDE zu aktivieren, und die geänderten Einstellungen zu speichern!

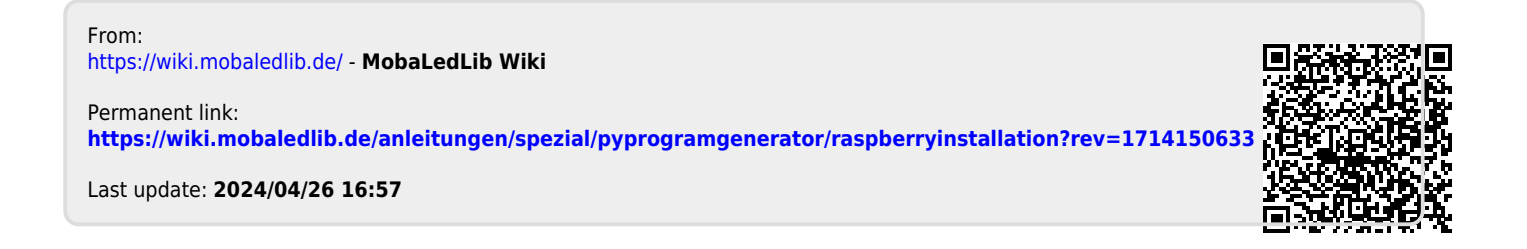